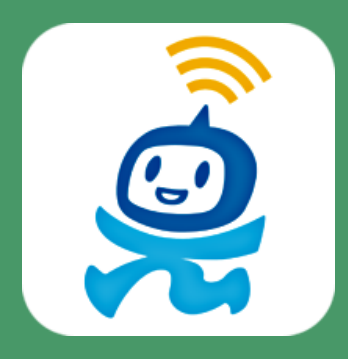

# すみのえ情報局 ホーム画面追加 マニュアル

この資料は「すみのえ情報局」を簡単に開く説明です。

すみのえ情報局を開く URL <u>https://pc.tamemap.net/2712501</u> 右の二次元コードを読み取ってください。 <u>※位置情報の利用を聞かれたら、OKを押してください</u>。

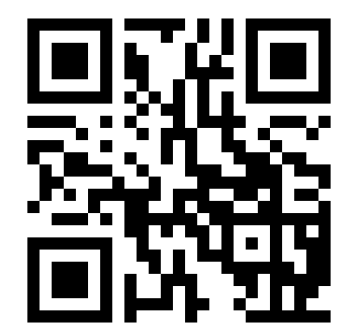

1. ホーム画面に追加しよう

## <sub>すみのえ情報局</sub> ホーム画面に追加しよう

#### iPhone(Safari)の場合

① ページ下部中央のアイ コンをタップ

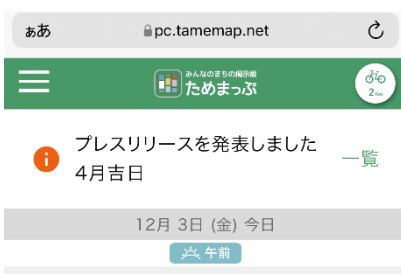

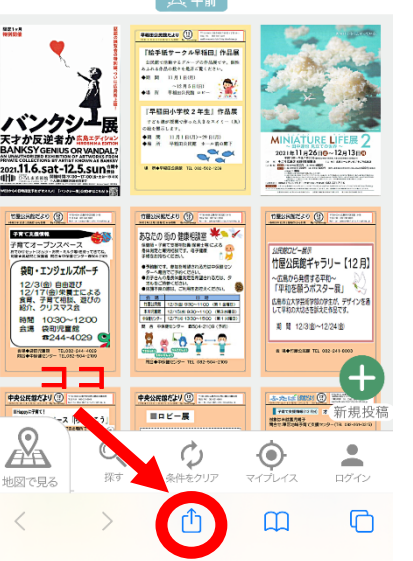

#### ②「ホーム画面に追加」 ボタンをタップ

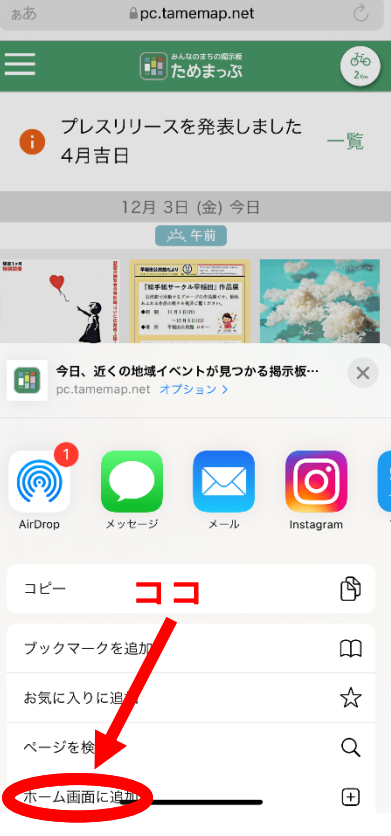

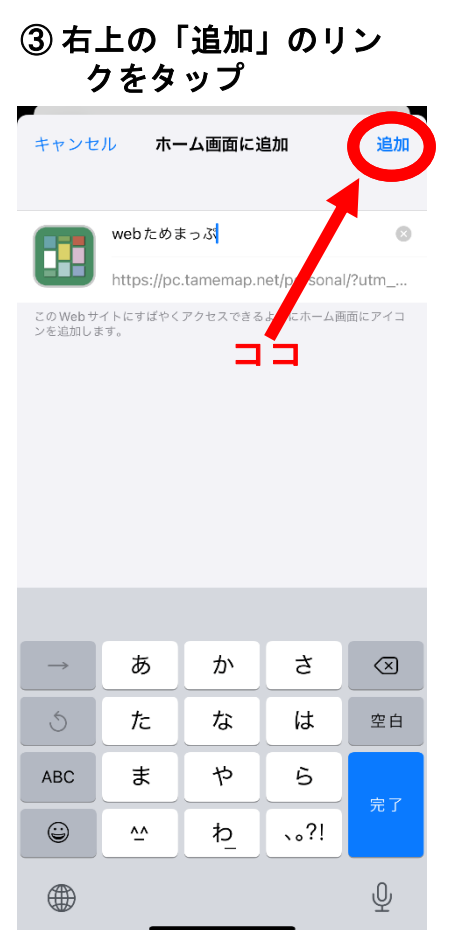

### Android(Chrome)の場合

 ページ右上の縦の…を タップ(下に「追加」の表 示がある場合はそれをタッ プ⇒③へ)

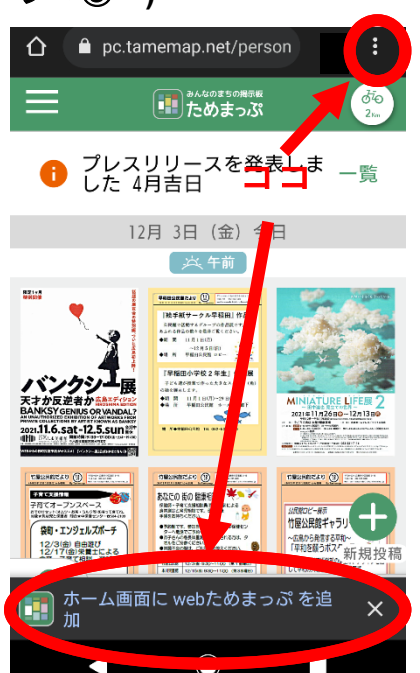

「ホーム画面に追加」
をタップ

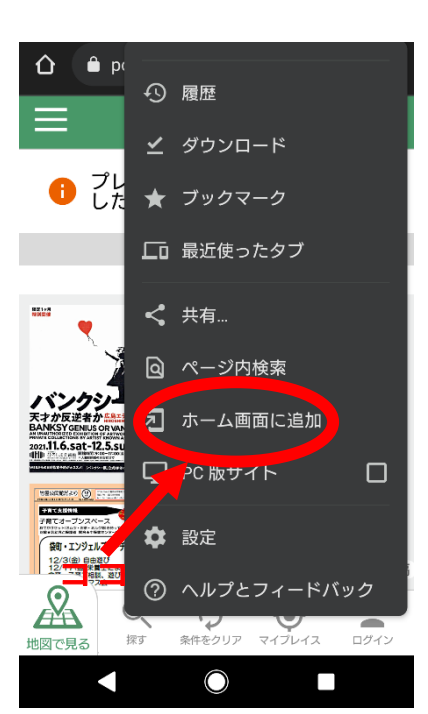

③「追加」をタップ

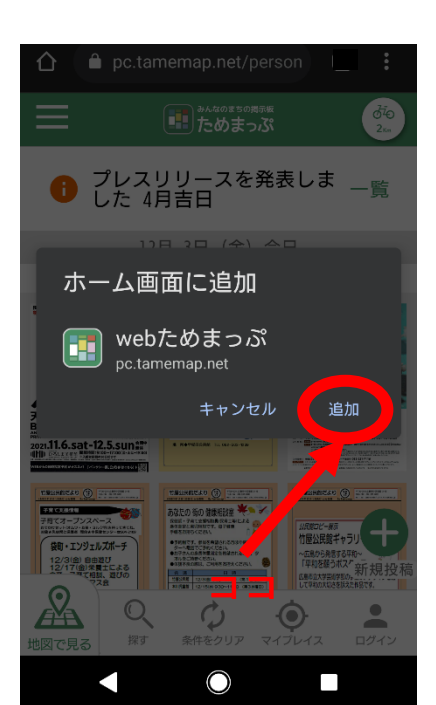